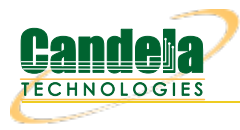

# <u>Audio Quality Testing:</u> <u>VoIP/SIP and mobile calls using POLQA (Advanced Setup)</u>

**Goal**: Evaluate the voice/speech audio quality made between VoIP-SIP and mobile calls through POLQA scoring server where both the endpoints are located at different locations.

### Consider an example:

LANforge-A (LF resource system, Ferndale location) makes 20 multiple single calls using VoIP-SIP towards mobile phone device which is connected to LANforge-B (LF resource system, New York location). Both of the LANforge resources are connected together to the LANforge manager cloud instance. LANforge-A plays a reference audio file over the VoIP-SIP call. The call is being recorded by LANforge-B from the mobile device using Bluetooth or audio cable. After the call completes, both the reference audio file and recorded audio file are evaluated by LANforge manager (Cloud) using the POLQA server which is installed on LANforge-B. The POLQA server scores the recording based on audio quality loss during the call. Multiple location resources can be further clustered from LANforge manager for mesh testing (optional).

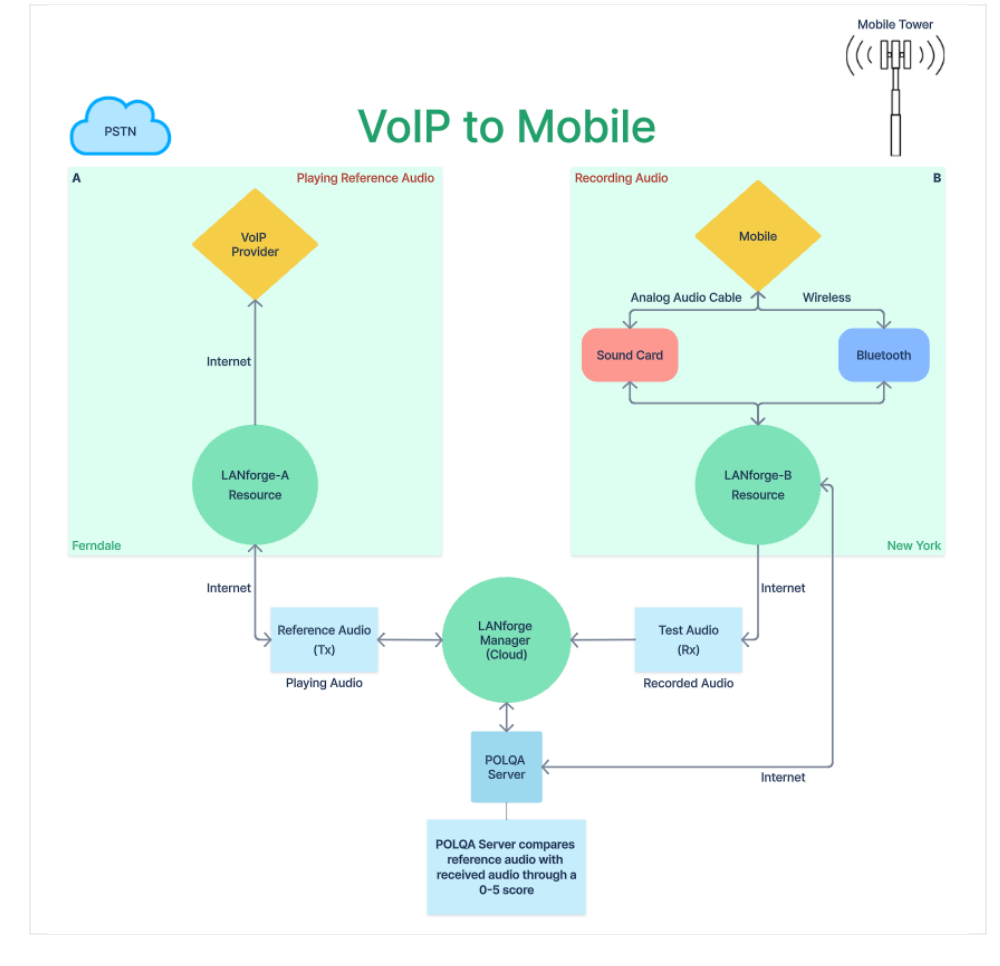

- 1. Requirements:
  - A. LANforge systems (version 5.4.8). One cloud manager and minimum two resources.
  - B. LANforge licenses.
  - C. POLQA server with required licenses
  - D. POLQA standard reference audio files.

- E. Bluetooth USB dongle.
- F. Analog sound card and audio cables. (If testing over analog audio cable)
- G. VoIP service provider. (Customer provided)
- H. Mobile device (Android or IOS) having Bluetooth and active SIM/eSIM card. (Customer provided)
- I. Mobile network like VoLTE, VoNR, etc. (Customer provided)
- J. Internet access. (Customer provided)

### 2. Configurations:

- A. Clustering between one LANforge manager (Cloud) towards two or multiple LANforge resources should be done till here.
- B. LANforge and POLQA licenses are installed.
- C. AQ configuration: Follow /home/lanforge/audio-bluetooth/README.txt on all LANforge resources.
- D. Then reboot all the systems.
- E. On the LANforge manager (cloud), open the GUI. Under VoIP/RTP tab, select Create.

| 0               | Create/Modify Cross Connect            |                                  |                       |                  |                                        |                 |                                           |           |  |
|-----------------|----------------------------------------|----------------------------------|-----------------------|------------------|----------------------------------------|-----------------|-------------------------------------------|-----------|--|
|                 | Cross Connect Information              |                                  |                       |                  |                                        |                 |                                           |           |  |
|                 | CX Name:                               | VoIP-Mobile                      | Rpt Timer: fast       | (1 s)            | ▼ Test Manager                         | default_tm      | ▼ CX Type: Voice - SIP ▼                  |           |  |
|                 | Multi-Call                             | <ul> <li>Directed</li> </ul>     | Min Call Duration (s) | File (0 sec)     | <ul> <li>Max Ring Time (s):</li> </ul> | 5 (5 sec)       | ▼ Codec: G.711u ▼                         |           |  |
|                 | <ul> <li>Continuous Call</li> </ul>    | Use Gateway                      | Max Call Duration (s) | File (0 sec)     | Min Inter-Call Gap (s                  | ): 5 (5 sec)    | ▼ Start Delay: 3 (3 sec) ▼                |           |  |
|                 | Save Call Records                      | Don't Send RTP                   | Number Of Calls       | 20 (20)          | Max Inter-Call Gap (s                  | ;): 5 (5 sec)   | ▼ Quiesce: 45 (45 sec) ▼                  |           |  |
|                 | PingPong Number Of AQ Reports None (0) |                                  |                       |                  |                                        |                 |                                           |           |  |
|                 |                                        |                                  |                       |                  |                                        |                 |                                           |           |  |
| Endo Name:      | VoIP-Mobile-A                          |                                  | Bind SIP              | LIDP Port        |                                        | Tx File         | /home/lanforge/media/AmEnglish NB m1s1 f2 | 52.85 way |  |
| Sholf:          | 1                                      |                                  | Record                | SIP Port         | 5060                                   | Destination     |                                           | 2_05.00   |  |
| Posourco:       | 1 (=1(01)                              |                                  |                       | IRToC            | Post Effort (0)                        | Phone #         | CIP phone details                         |           |  |
| Resource.       |                                        |                                  |                       | Tr 105.          |                                        | Coll Cohours    | CID asteurov details                      |           |  |
| Port:           |                                        |                                  | Play to speaker       | Socket Priority: | 0                                      | Call Gateway:   |                                           |           |  |
| IP Addr:        | AUTO                                   | No Fast Start                    | VAD                   | VAD Delay(ms)    | 250                                    | Record File     | /dev/null                                 |           |  |
| Auth User Name: | SIP User Info                          | Single Codec                     | Override SDP          | VAD Force Send   | 3000                                   | Scoring Server: | 127.0.0.1:3998                            |           |  |
| Display Name:   | VoIP-A                                 | Mobile                           | Play Audio            | Jitter Buffer:   | 8                                      | Quiesce:        | 45 (45 sec)                               | -         |  |
| Mobile BT MAC   | AUTO                                   |                                  | Pluetooth             | Reg Expire:      | 300 💌                                  | Speaker         | /dev/audio                                | -         |  |
| Audio Band      | Narrow Band (0)                        | •                                |                       |                  |                                        |                 |                                           |           |  |
|                 |                                        |                                  |                       | RX Endpoi        | nt (endpoint B)                        |                 |                                           | 1         |  |
| Endp Name:      | VoIP-Mobile-B                          | UnManaged                        | Bind SIP              | UDP Port         |                                        | Tx File         | /home/lanforge/media/AmEnglish_NB_m1s1_f2 | s2_8s.wav |  |
| Shelf:          | 1                                      | <ul> <li>Don't Answer</li> </ul> | Record                | SIP Port         |                                        | Destination:    | Αυτο                                      |           |  |
| Resource:       | 1 (sk01)                               | Rcv Call                         | Enable Scoring        | IP ToS:          | Best Effort (0) 🔻                      | Phone #         | Mobile-A Number                           |           |  |
| Port:           | 1 (eth1)                               | No Tunneling                     | Play to speaker       | Socket Priority: |                                        | Call Gateway:   |                                           |           |  |
| IP Addr:        | AUTO                                   | No Fast Start                    | VAD                   | VAD Delay(ms)    |                                        | Record File     | /home/lanforge/tmp/                       |           |  |
| Auth User Name: | AUTO                                   | Single Codec                     | Override SDP          | VAD Force Send   |                                        | Scoring Server: | 127.0.0.1:3993                            |           |  |
| Display Name:   | Mobile-A                               | Mobile                           | 🗌 Play Audio          | Jitter Buffer:   |                                        | Quiesce:        | 45 (45 sec)                               | -         |  |
| Mobile BT MAC   | ##:##:##:##:##                         |                                  | Bluetooth             | Reg Expire:      | 300 💌                                  | Speaker         | /dev/audio                                | -         |  |
| Audio Band      | Audio Band Narrow Band (0) 🔻           |                                  |                       |                  |                                        |                 |                                           |           |  |
|                 |                                        | Apply                            | OK                    | Pofrach          | Ratch Create                           | Const           |                                           |           |  |
|                 |                                        | Арру                             | ŪK                    | kerre <u>s</u> n | Datch-create                           |                 | =                                         |           |  |

A. Cross Connect details to be filled are:

- I. Cross Connect Information:
  - i. CX name: VolP-Mobile
  - ii. Select Multi-Call checkbox.
  - iii. Select Save Call Records checkbox to save recordings for further analysis.
  - iv. Select **Use Gateway** checkbox.
  - v. Min/Max Call Duration: File
  - vi. Number Of Calls: 20
  - vii. Min/Max Inter Call Gap: 5 sec
  - viii. Rest can remain defaults
- II. TX Endpoint A: Fill the TX Endpoint A with VoIP-SIP details.

- i. **Resource:** *LANforge-A resource Hostname* (Ferndale location system in this example)
- ii. Port: Management Port with Internet access.
- iii. Auth User Name: VolP-SIP User info
- iv. Display Name: VolP-SIP Name
- v. Deselect **Rcv Call** checkbox. (VoIP-SIP is going to make calls and not receive in this case.)
- vi. Deselect **Mobile** checkbox. (VoIP-SIP does not need Mobile checkbox.)
- vii. Tx file: /home/lanforge/media/AmEnglish\_NB\_m1s1\_f2s2\_8s.wav
- viii. Destination: AUTO
- ix. Phone: VoIP-SIP phone number
- x. Call Gateway: VoIP-SIP Call Gateway info
- III. RX Endpoint B: Fill the RX Endpoint B with mobile details.
  - i. **Resource:** *LANforge-B resource Hostname* (New York location system in this example)
  - ii. Port: Management Port with Internet access.
  - iii. Auth User Name: AUTO
  - iv. Display Name: Mobile Name
  - v. Mobile BT MAC: Mobile bluetooth mac address
  - vi. Select **Rcv Call** checkbox.
  - vii. Select **Mobile** checkbox.
  - viii. Select **Record** checkbox.
  - ix. Select Enable Scoring checkbox for POLQA.
  - x. Audio Band: Narrow Band
  - xi. Select **Bluetooth** checkbox. (Deselect this option for analog sound card option.)
  - xii. Tx file: /home/lanforge/media/AmEnglish\_NB\_m1s1\_f2s2\_8s.wav
  - xiii. Destination: AUTO
  - xiv. Phone: Mobile number
  - xv. Record File: Recording folder path
  - xvi. Scoring Server: POLQA Server Address
- B. Select Apply, OK
- 3. Options to start the test:
  - A. Under VoIP/RTP tab, select the test name and click the Start button to begin.

| 0                               | LANforge Manager Version(5.4.8)                                                       |            |            |         |             |                    |            |                  |             | 0           | 0           |                          |            |
|---------------------------------|---------------------------------------------------------------------------------------|------------|------------|---------|-------------|--------------------|------------|------------------|-------------|-------------|-------------|--------------------------|------------|
| <u>Control</u> <u>Reporting</u> | ontrol Reporting Windows Info Tests                                                   |            |            |         |             |                    |            |                  |             |             |             |                          |            |
|                                 |                                                                                       |            |            |         | Ch          | amber <u>V</u> iew |            | <u>S</u> top All | Restar      | rt Manager  |             | Re <u>f</u> resh         | HELP       |
| Layer 4-7 VoIP                  | /RTP VoIP/RT                                                                          | P Endps Re | source Mgr | Interop | Alerts      | Messages           | Warnings V | Vifi-Messages    | +           |             |             |                          |            |
| Status                          |                                                                                       | Port Mg    | r          |         |             | Extended Po        | rt Mgr     |                  | La          | iyer-3      |             | L3 Endps                 |            |
|                                 | Rpt Timer: fast (1 s) ▼ Go Test Manager all ▼ Select All Start + Stop - Quiesce Clear |            |            |         |             |                    |            |                  |             |             |             |                          |            |
|                                 | View 0 - 20000 View Go Display Create Modify Delete                                   |            |            |         |             |                    |            |                  |             |             |             |                          |            |
|                                 | Cross Connects for Selected Test Manager                                              |            |            |         |             |                    |            |                  |             |             |             |                          |            |
| Name                            | Туре                                                                                  | State      | Pkt Tx.    | A → B P | kt Tx A ← B | Bps Rx B           | Bps Rx A   | Rx Drop % A      | Rx Drop % B | Delay A → B | Delay A ← B | Jitter A $\rightarrow$ B | Jitter A 🗧 |
| VoIP-Mobile                     | VoIP/Mobile                                                                           | Stopped    |            | 0       | 0           | 0                  | 0          | 0                | 0           | 0           | 0           | 0                        |            |
| Mobile-Mobile                   | Mobile/Mobile                                                                         | Stopped    |            | 0       | 0           | 0                  | 0          | 0                | 0           | 0           | 0           | 0                        |            |
|                                 |                                                                                       |            |            |         |             |                    |            |                  |             |             |             |                          |            |
| •                               |                                                                                       |            |            |         |             |                    |            |                  | •           |             |             |                          |            |
| Logged in to: 192.10            | ogged in to: 192.168.100.180:4002 as: Admin                                           |            |            |         |             |                    |            |                  |             |             |             |                          |            |

B. Using Command Terminal and get the test results in .csv format.

- A. Open a command terminal as a user
- B. cd /home/lanforge/Documents
- C. git clone https://github.com/greearb/lanforge-scripts
- D. cd lanforge-scripts/py-scripts/
- E. git pull
- F. ./run\_voip\_cx.py --host localhost --cx\_list VoIP-Mobile --csv\_file /home/lanforge/reportdata/my\_test\_reports.csv
- G. This command can be integrated for further automation.
- 4. AQ Test Results:
  - A. Option 01: Under **VoIP/RTP Endp** tab, current results will be shown in column/row structure once started.

| 0                              | LANforge Manager Version(5.4.8)                                                                                                    |                   |                  |           |           |         |               |          |             |           |         |         |          |               |
|--------------------------------|----------------------------------------------------------------------------------------------------|-------------------|------------------|-----------|-----------|---------|---------------|----------|-------------|-----------|---------|---------|----------|---------------|
| <u>Control</u> <u>Reportin</u> | ontrol Beporting Windows Info Iests                                                                                                    |                   |                  |           |           |         |               |          |             |           |         |         |          |               |
|                                | Chamber View Stop All Restart Manager Refresh HELP                                                                                                    |                   |                  |           |           |         |               |          |             |           |         |         |          |               |
| Status Port M                  | Status Port Mgr Extended Port Mgr Laver-3 L3 Endos Laver 4-7 VoIP/RTP VoIP/RTP Endos Resource Mgr Interop Alerts Messages Warnings Wifi-Messages +                                                                                                    |                   |                  |           |           |         |               |          |             |           |         |         |          |               |
|                                | annas   annuā, annuāza a numu   annuā, annuā, annuā annās   annuā,   annuā,   annuā,   annuā,   annuāza   annuāza |                   |                  |           |           |         |               |          |             |           |         |         |          |               |
|                                |                                                                                                    |                   |                  |           |           |         |               |          |             |           |         |         |          |               |
|                                |                                                                                                    |                   |                  | view      | 0 - 20000 | GO      | Clea          | r Delete | Batch Modi  | fy        |         |         |          |               |
|                                |                                                                                                    |                   |                  |           |           |         |               |          |             |           |         |         |          |               |
|                                |                                                                                                    |                   | 1                | 1         | 1         | ,       | All Endpoints |          |             | 1         |         | 1       | 1        | 1             |
| Name                           | Device Type                                                                                                    | Phone #           | Mobile BT<br>MAC | Channel   | Reg State | State   | MOS-LQO#      | MOS-LQO  | Attenuation | Avg Delay | SNR Ref | SNR Deg | PingPong | Audio Band    |
| Mobile-Mobile-A                | Mobile                                                                                                    | Mobile Number A   | AUTO             | Bluetooth | Unreg     | Stopped | 0             | 0        | 0           | 0         | 0       | 0       | 0        | Narrow Band   |
| Mobile-Mobile-B                | Mobile                                                                                                    | Mobile Number B   | AUTO             | Bluetooth | Unreg     | Stopped | 0             | 0        | 0           | 0         | 0       | 0       | 0        | Narrow Band / |
| VoIP-Mobile-A                  | VoIP                                                                                                    | SIP phone details | AUTO             | Digital   | Unreg     | Stopped | 0             | 0        | 0           | 0         | 0       | 0       | 0        | Narrow Band   |
| VoIP-Mobile-B                  | Mobile                                                                                                    | Mobile number     | AUTO             | Bluetooth | Unreg     | Stopped | 0             | 0        | 0           | 0         | 0       | 0       | 0        | Narrow Band / |
|                                |                                                                                                    |                   |                  |           |           |         |               |          |             |           |         |         |          |               |
| 4                              |                                                                                                    |                   |                  |           |           |         |               |          |             |           |         |         |          |               |
| Logged in to: 192.1            | gged in to: 192.168.100.180:4002 as: Admin                                                                                                    |                   |                  |           |           |         |               |          |             |           |         |         |          |               |

- B. Option 02: Using live graphical reporting.
  - A. Under VolP/RTP tab, right click on the selected AQ test name, and select Audio Quality Reporting.

| 0                                                                            | LANforge Manager Version(5.4.8) |                            |                         |                  |              |                    |                              |                  |             |  |  |
|------------------------------------------------------------------------------|---------------------------------|----------------------------|-------------------------|------------------|--------------|--------------------|------------------------------|------------------|-------------|--|--|
| <u>Control</u> <u>R</u> eporti                                               | ng Wind <u>o</u> ws             | <u>I</u> nfo <u>T</u> ests |                         |                  |              |                    |                              |                  |             |  |  |
|                                                                              |                                 | Chamber <u>V</u> ie        | w                       | <u>S</u> top All | Re           | start Manager      |                              | Re <u>f</u> resh | HELP        |  |  |
| VoIP/RTP Endps Resource Mgr Interop Alerts Messages Warnings Wifi-Messages + |                                 |                            |                         |                  |              |                    |                              |                  |             |  |  |
| Status                                                                       | Port Mgr                        | Extend                     | ed Port Mgr             | Laye             | er-3         | L3 Endps           | L3 Endps Layer 4-7 VoIP/RTP  |                  |             |  |  |
| Rpt Timer                                                                    | : fast (1                       | s) 🔻 Go Te                 | est Manager al          | I <b>v</b>       | Sele         | ct All Start       | + <u>S</u> top -             | Quiesce C        | ear         |  |  |
| View                                                                         | 0 - 20000                       |                            | ▼ Go                    |                  | [            | Disp <u>l</u> ay C | r <u>e</u> ate Mo <u>d</u> i | fy Delete        |             |  |  |
|                                                                              |                                 |                            | Cross Conne             | ects for Selecte | d Test Manag | ger —              |                              |                  |             |  |  |
| Name                                                                         | Туре                            | State                      | Pkt Tx A → B            | Pkt Tx A ← B     | Bps Rx B     | Bps Rx A           | Rx Drop % A                  | Rx Drop % B      | Delay A → B |  |  |
| Mobile-Mobile                                                                | Mobile/Mobile                   | Stopped                    | 0                       | 0                | C            | 0 0                | 0                            | 0                | (           |  |  |
| VoIP-Mobile                                                                  | VoIP/Mobile                     | Stopped                    | Start Selected          | -                | Plus         | 0                  | 0                            | 0                | (           |  |  |
|                                                                              |                                 |                            | Stop Selected           |                  | Minus        |                    |                              |                  |             |  |  |
|                                                                              |                                 |                            | Clear Selected          |                  |              |                    |                              |                  |             |  |  |
|                                                                              |                                 |                            | Modify Selected         | b                | F            |                    |                              |                  |             |  |  |
|                                                                              |                                 |                            | Create DUT              |                  | D            |                    |                              |                  |             |  |  |
|                                                                              |                                 |                            | Display Selecte         | d                | Х            |                    |                              |                  |             |  |  |
|                                                                              |                                 |                            | ∿ Dynamic Rep           | ort              | D            |                    |                              |                  |             |  |  |
|                                                                              |                                 |                            | Table Report            |                  | Т            |                    |                              |                  |             |  |  |
|                                                                              |                                 |                            | Count Selected          |                  | E            |                    |                              |                  |             |  |  |
|                                                                              |                                 |                            | Calculations            |                  | С            |                    |                              |                  |             |  |  |
|                                                                              |                                 |                            | <u>A</u> dd/Remove Ta   | able Columns     |              |                    |                              |                  |             |  |  |
|                                                                              |                                 |                            | Add/ <u>R</u> emove Ta  | able Report Col  | umns         |                    |                              |                  |             |  |  |
|                                                                              |                                 |                            | Save Table Lay          | out              |              |                    |                              |                  |             |  |  |
|                                                                              |                                 |                            | Reset Table Lay         | / <u>o</u> ut    |              |                    |                              |                  |             |  |  |
|                                                                              |                                 |                            | Auto-Resi <u>z</u> e Co | lumns            |              |                    |                              |                  |             |  |  |
|                                                                              |                                 |                            | Audio Quality R         | eporting         | k            |                    |                              |                  |             |  |  |
|                                                                              |                                 |                            | Create Simple           | /oIP             |              |                    |                              |                  |             |  |  |
| •                                                                            |                                 |                            | VoIP Reporting          |                  |              |                    |                              |                  | •           |  |  |
| Logged in to: 192.                                                           | 168.100.180:40                  | 02 as: Admin               |                         |                  |              |                    |                              |                  |             |  |  |

B. Select the required configuration and **Start** the monitoring.

| 0                 | Audio Quality Reporting                                                                                                    |         | 0 0                 | 0 |
|-------------------|----------------------------------------------------------------------------------------------------|---------|---------------------|---|
| Settings          | Refresh Interval:<br>Main Features<br>Show AQ MOS-LQO Value<br>Show AQ Attenuation<br>Show AQ Avg. Delay<br>Show AQ SNR Difference<br>Extra Features<br>Show Average MOS-LQO Value<br>Show Average MOS-LQO Value<br>Show Requested Values | (5 s) ▼ |                     |   |
| Test is complete. |                                                                                                    | gtart   | Skip <u>C</u> ancel |   |

- C. Once started, we see Live view of graphical test monitoring which shows detailed reporting.
- D. Use Save HTML or Save PDF to get detailed report including .csv data when test is finished.
- 5. Sample screenshots of Live AQ Reporting.
  - A. Screenshot 01

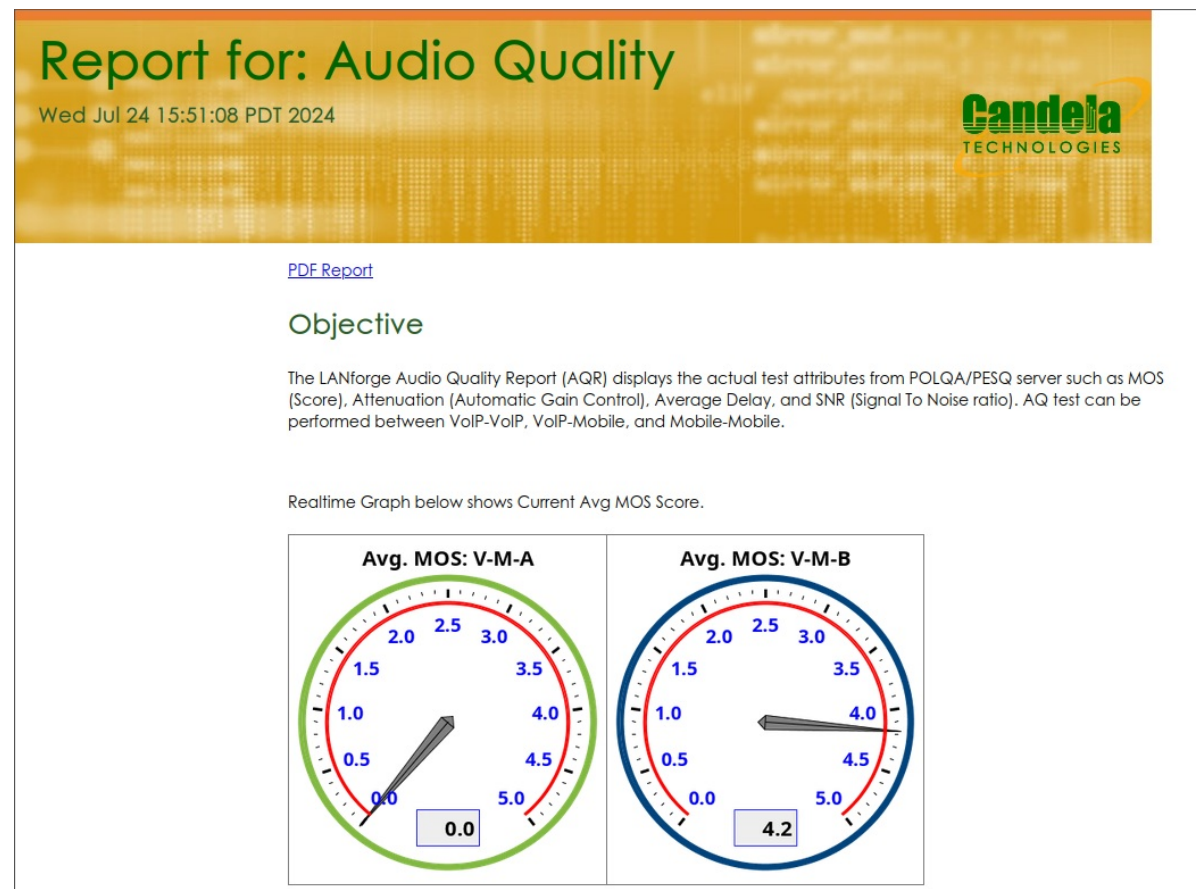

#### B. Screenshot 02

Realtime Graph below shows MOS-LQO score from recording endpoints.

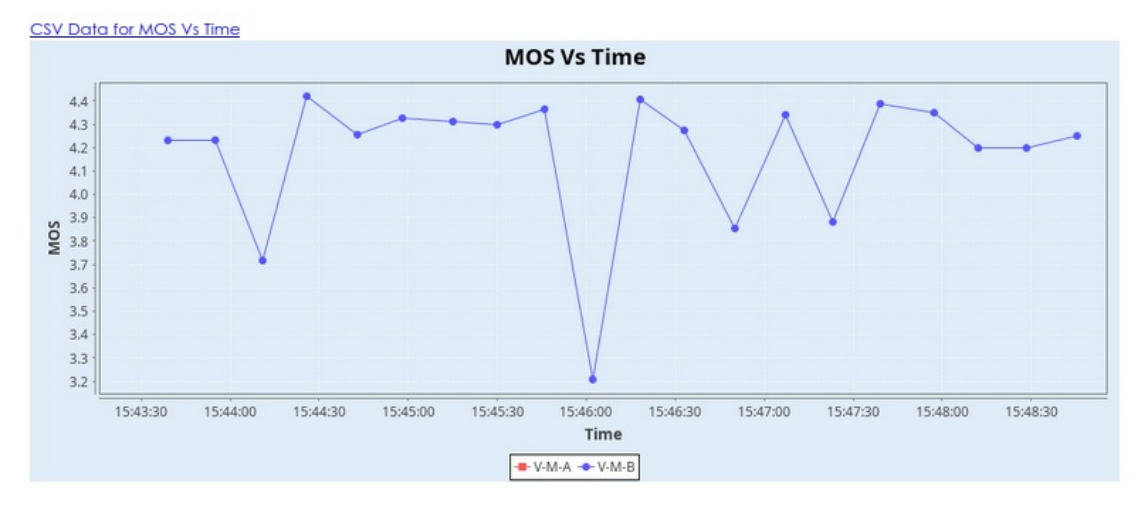

Realtime Graph below shows MOS Standard Deviation.

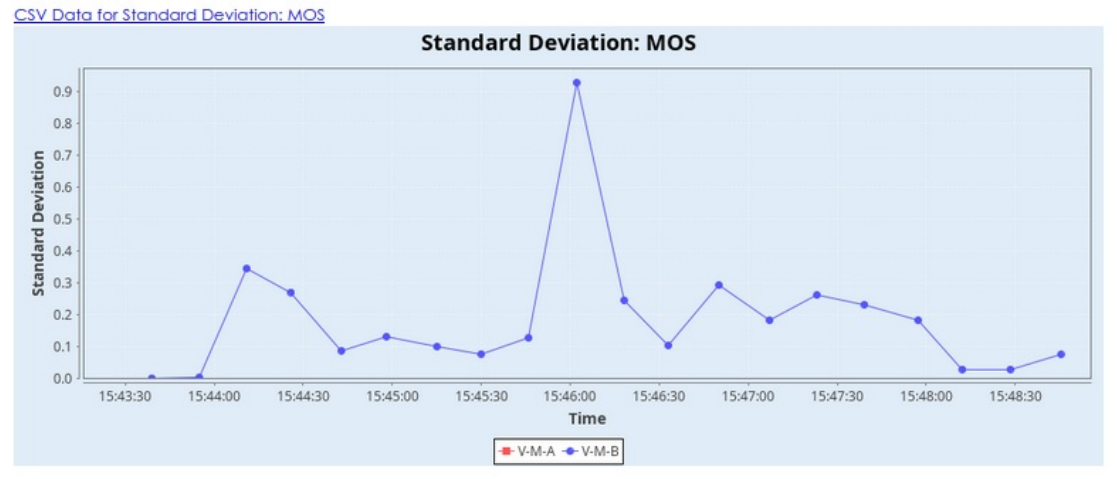

#### C. Screenshot 03

Realtime Graph below shows AQ Attenuation (AGC) from recording endpoints. Unit: dB

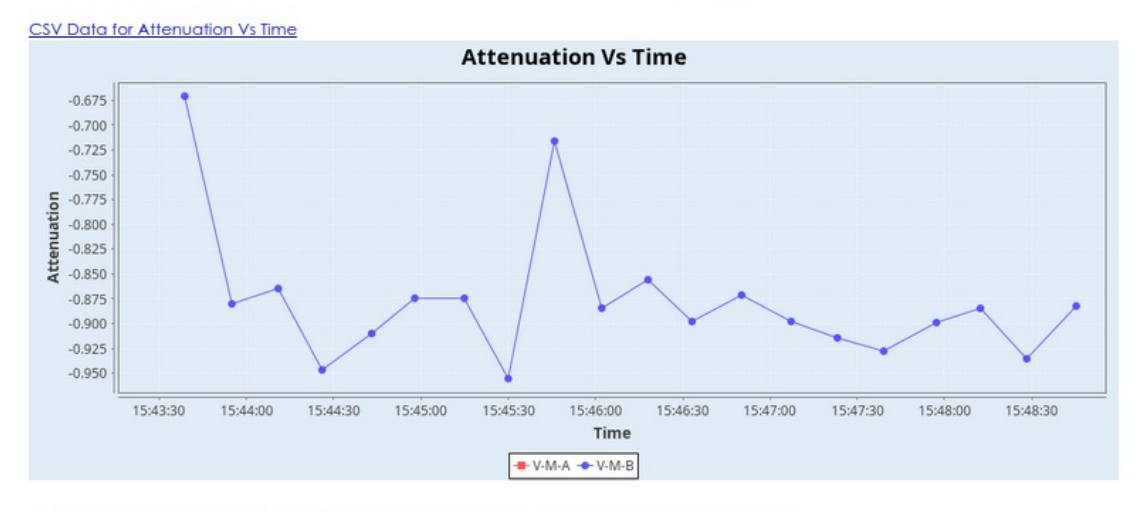

Realtime Graph below shows AQ Avg Delay from recording endpoints. Unit: ms

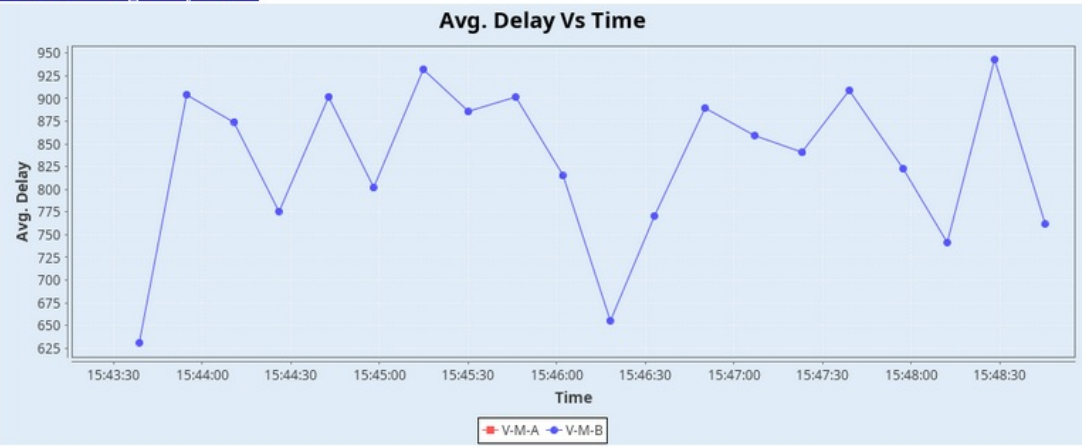

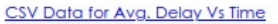

#### D. Screenshot 04

Realtime Graph below shows difference between SNR Reference and SNR Degraded from recording endpoints. Unit: dB

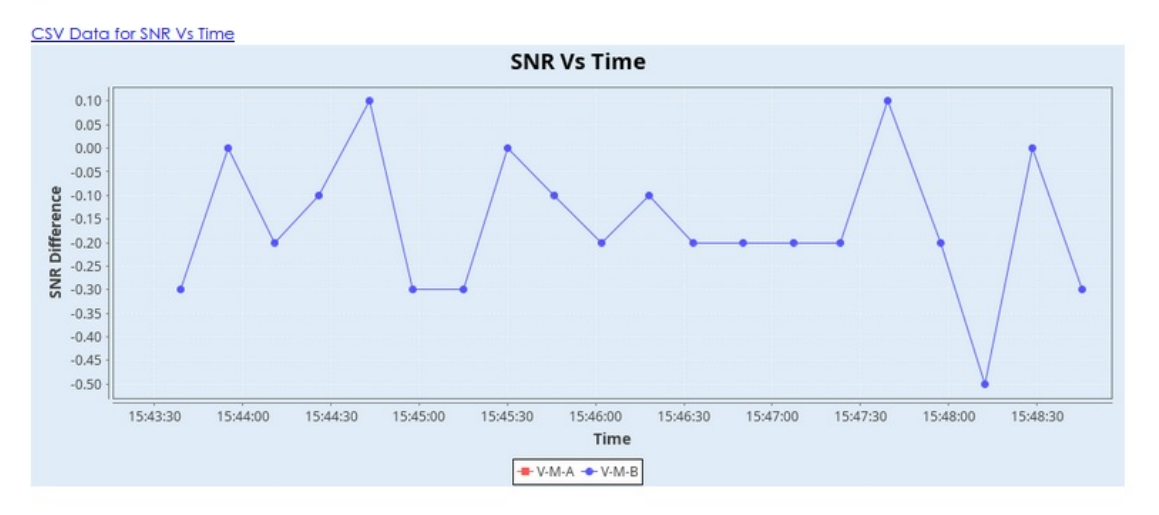

## Requested Values:

| Endpoint<br>Name | V-M-A    | V-M-B    |
|------------------|----------|----------|
| Resource         | 1 (sk01) | 1 (sk01) |
| Port             | eth0     | eth1     |
| Device Type      | VoIP     | Mobile   |

- 6. Further analysis: If **Save Call Records** option is true, received audio file along with the reference audio file can be evaluated manually on POLQA server to get more advanced report. Sample Advanced Report
- 7. If you need assistance, you can contact us at support@candelatech.com

Candela Technologies, Inc., 2417 Main Street, Suite 201, Ferndale, WA 98248, USA www.candelatech.com | sales@candelatech.com | +1.360.380.1618